# SIF Booked Scheduler Quick Guide

#### Logging in:

When you are first given access to sif.bookedscheduler.com, please go to "My Accounts" and change your password as well as opt into email notifications for when you create or update a reservation.

#### **Reservations:**

From the Dashboard, you can see any Announcements that have been made regarding the instruments as well as any upcoming reservations you hold.

| SOF Booked Scheduler - My Dashbox 🗴 🛨                        |                                                           |     | - 0  | 8    | ×   |
|--------------------------------------------------------------|-----------------------------------------------------------|-----|------|------|-----|
| ← → C 🔒 sif.bookedscheduler.com/Web/dashboard.php            |                                                           | ☆ 0 | 0    | 0    | 1   |
| ACCOUNT OF THE PACE OF THE Deshboard My Account - Schedule - |                                                           | He  | ip + | Sign | Out |
| Announcements 0                                              |                                                           |     |      | ^    |     |
|                                                              | There are no announcements                                |     |      |      |     |
| Upcoming Reservations o                                      |                                                           |     |      | ^    |     |
| Yo                                                           | u have no upcoming reservations                           |     |      |      |     |
| Resource Availability                                        |                                                           |     |      | ^    |     |
| Available                                                    |                                                           |     |      |      |     |
| O Teneo SEM                                                  | here are no upcoming reservations in next 30 days         |     |      |      |     |
| O Helios Dual Beam                                           | valiable Until Tue, 1/14 1:30 PM                          |     |      |      |     |
| O Tecnai S/TEM                                               | here are no upcoming reservations in next 30 days Reserve |     |      |      |     |
| Unavailable<br>SIF                                           |                                                           |     |      |      |     |
| O Taus S/TEM Av<br>Unavailable All Day                       | Vallable Beginning At Tue, 1/14 2:00 PM Reserve           |     |      |      |     |

Click the green "Reserve" button to reserve instrument time. From here, you'll enter your information as well as selecting the project abbrev you'll be charging to. The project abbrev is a required field and must be selected. If the project abbrev that you wish to charge to is not listed, please contact Danielle Tiarks for assistance. The project abbrev must be open to charging and listed on your account before any reservations charging to that account can be made.

| SIF Booked Scheduler - Create Resen × +                               |                            |                |              |                      | -      |        | ×   |
|-----------------------------------------------------------------------|----------------------------|----------------|--------------|----------------------|--------|--------|-----|
| $\leftrightarrow$ $\rightarrow$ C $($ sif.bookedscheduler.com/Web/res | ervation.php?rid=4         |                |              | r r                  | r 0 0  |        | :   |
| ARES SIFE SENSITIVE<br>INSTRUMENT Dashboard                           | My Account - Schedule      | •              |              |                      | Help 👻 | Sign   | Out |
| New Reservation                                                       |                            |                |              | M View Availability  | Cancel | ⊘ Crea | ate |
| Danielle Tiarks                                                       |                            |                |              |                      |        |        | _   |
| Begin 01/14/2020 1:30 PM •                                            |                            | End 01/14/2020 | 2:00 PM •    |                      |        |        |     |
| 0 days 0 hours 30 minutes                                             |                            |                |              |                      |        |        |     |
| Resources Change 🗄                                                    |                            |                |              |                      |        |        |     |
| Teneo SEM 🕀 🕑                                                         |                            |                |              |                      |        |        |     |
| Title of reservation                                                  |                            |                |              |                      |        |        |     |
| Description of reservation Project Abbrev                             | Labor Hours (admin use     | only)          | SIF Staff Na | ame (admin use only) |        |        |     |
|                                                                       |                            |                |              |                      |        |        |     |
| 15 minutes      before the start time                                 | 15 minutes <b>v</b> before | the end time   |              |                      |        |        |     |
|                                                                       |                            |                |              |                      | Cancel | ⊘ Crea | ite |

#### Check-In

time.

Once your reservation is made, you'll be able to find this reservation in your Upcoming Reservations list.

## Note: You are charged only for the time you have "Checked In" to the system. You are not charged on reservation

SIF Booked Scheduler - My Dashboar × +

→ C sif.bookedscheduler.com/Web/dashboard.php

Check in is allowed 15 minutes prior to the beginning of your reservation. However, please note that if you check in early, you CANNOT check out until your reservation officially begins.

A AMES SEVERIMENT Dashboard My Account -There are no announcements Upcoming Reservations (1) Today (1) Danielle Tiarks Tue 1/14 1:30 PM Tue: 1/14 2:00 PM (no title Tanaa REN Tomorrow (0) Later This Week (0) Next Week (0)

Schedule -

Sign Out

**O O D** :

Click the green arrow button ONCE to check into your reservation.

Alternatively, you can click on the reservation itself to get to the "Editing Registration" page where you can check in, add important information, and update reservation begin/end time.

| CAMES SENSITIVE<br>INSTRUMENT Dashboard           | dy Account → Schedule →                                      | Help 👻 Sign Out |
|---------------------------------------------------|--------------------------------------------------------------|-----------------|
| Editing Reservation                               | View Availability Cancel More  Check In - Release            | d in 30 minutes |
| Danielle Tiarks (danielletiarks@gmail.com)        | © Update                                                     |                 |
| Begin 01/14/2020 1:30 PM v<br>0 days 0 hours 30 n | End 01/14/2020 2:00 PM T                                     |                 |
| Resources Change -<br>Tecnai S/TEM +) Ø           |                                                              |                 |
| Title of reservation                              |                                                              |                 |
| Description of reservation                        |                                                              |                 |
| Reference Number 5e1e162fc2cce135912334           |                                                              | li              |
| Project Abbrev                                    | Labor Hours (admin use only) SIF Staff Name (admin use only) |                 |
| 123456                                            |                                                              | v               |
| Send Reminder                                     |                                                              |                 |
| 15 minutes • before the start time                | 15 minutes v before the end time                             |                 |
|                                                   | Cancel More - +) Check In - Released in 30 min               | utes 🛛 🛇 Update |

If you do not check in within 30 minutes of your reservation time, your reservation will be cancelled and released to anyone else who wishes to reserve time on that instrument. Therefore if you are more than 30 minutes late to your appointment, you must create a new reservation and check into that new reservation.

**Note**: If you reserve time and will need to check in/out more than once during your time at the SIF, the reservation will end with the check out, and you will need to create a new reservation and select the project abbrev again.

## Check-out

Every time you check into an instrument, you **must** check out at the end of your time. If you fail to do so, we will contact you to confirm your end time.

leneo SEM

lecnai S/TEM

itan S/TEM

Teneo SEM

Nednesday 1/29/20

Dashboard My Account 1 Schedule -

AMES SIF STANDY Dash

Begin 01/29/2020 10:30 AM +

**Editing Reservation** 

0 days 0 hours 30 minuter

Resources Change

Description of reservation

Reference Number 5e31ae1cc3d6f686544570

15 minutes + before the start time

Test

**Project Abbrev** 

123455 Send Reminder Bookings

My Calendar

Find A Time

Resource Calendar

Search Reservations

12:00 AM 1:00 AM 2:00 AM 3:00 AM 4:00 AM 5:00 AM 6:00 AM 7:00 AM 8:00 AM 9:00

Wew Availability Cancel More -

01/29/2020 11:00 AM ·

SIF Staff Name (admin use only)

Cancel More

My Account +

Labor Hours (admin use only)

15 mmutes + before the end time

1:00 AM 12:00 PM

Sign Ou

@ Update

\*\*After your reservation ends, your reservation will disappear from the "Upcoming Reservations" list on the Dashboard. To check out from the instrument, please go to "Schedule" and select "Bookings". Click your reservation to get to the "Editing Reservation" page.

If no one has reserved the instrument after you, you may work longer and select "check-out" when you are done so we have real-time information for your session.

The screenshot to the right was captured at 11:31am, 31 minutes past my reservation time. From this screen, I have the ability to click "Check Out" to offically end my charging time and close my session.

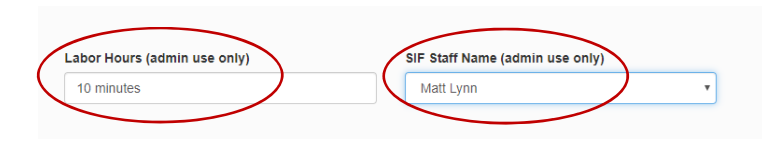

# Labor

If SIF staff assist you during your reservation, please have SIF staff note this under your reservation details under "Labor Hours" and "SIF Staff Name".

#### "Description of reservation" field:

Please include the names of other users who may be observing or assisting during the reservation for documentation purposes in the Description box.

Additionally, if you forget to check out, please go back into your reservation when you remember (as described above) and write in the "Description of reservation" box what your check in/out time was as well as a brief reason why you didn't or couldn't check out so I can help troubleshoot and identify issues with the system.

# \*\*There is a General SIF Instrument Logbook at the front desk next to the Parking Pass binder that can be used to log instument time in case you are unable to use Booked to log your time. Please write all information here and immediately notify Danielle of any entries.\*\*